## WEBバンキングサービス 操作/機能の変更について

新システムへの移行に伴う操作/機能の主な変更等についてご案内いたします。

## 1. ログイン直後の残高表示の抑止

現行システムではログオン後の画面に代表口座の残高を表示していますが、新システムでは代表口座の口座情報を表示するのみとなります。

| ●残高照会 《 → 入出金 ● 明細照会 ● ● 振 込 | <b>三</b> 定期 | ע-ם      |           |                                                                                                    |              |  |
|------------------------------|-------------|----------|-----------|----------------------------------------------------------------------------------------------------|--------------|--|
|                              |             |          | 🔷 諸届け 🛛 👗 | 契約者<br>情報変更<br>請報変更<br>見<br>目<br>見<br>目<br>の<br>の<br>目<br>の<br>目<br>の<br>の<br>目<br>の<br>目<br>の<br>の<br>の<br>の<br>の<br>の | 251履歴<br>夏 会 |  |
| お昭信                          |             | 科目       |           | 座番号                                                                                                    |              |  |
| テスト系共同1302004                | 普通          |          | 4000001   |                                                                                                    |              |  |
| 表口座以外のお取引については、画面一           | 番上のメニューを    | 押してください。 |           |                                                                                                    |              |  |

2. Eメール設定/利用限度額変更時の資金移動用パスワードの入力

新システムでは、契約者情報変更メニューからEメール設定/利用限度額変更を行う際、資金移動用パスワードを入力することでセキュリティレベルを強化しました。

(重要なお知らせ:照会サービスのみご利用先)

◎照会サービスだけのお客様でペイジーをご利用ではない場合、資金移動用パスワ ードはお持ちではありません。今後、Eメール設定変更には資金移動用パスワード が必要となりますので、パスワードを別途設定いたしますので、お申込み(契約書 にご記入必要)をお願いいたします。

| 大垣信                               | 言田会庙                          |                                                                             |                                                                    | e e e e e e e e e e e e e e e e e e e | بر                | <ul> <li>・・・・・・・・・・・・・・・・・・・・・・・・・・・・・・・・・・・・</li></ul> | <b>〈イン画面</b><br>うこざいます。                      |            | D                         |
|-----------------------------------|-------------------------------|-----------------------------------------------------------------------------|--------------------------------------------------------------------|---------------------------------------|-------------------|---------------------------------------------------------|----------------------------------------------|------------|---------------------------|
|                                   | ⊒713 <u>527</u><br>→→入出金      | <b>—</b> ———————————————————————————————————                                | <b>一</b> 定 単                                                       | 税金·各種料金の                              | <u>8123</u>       | ご希望の取引な                                                 | 10 契約者                                       | 取引履歴       |                           |
| 0                                 | (* 明細照会 3)                    | 「「「利用限度は                                                                    | · · · · · · · · · · · · · · · · · · ·                              | 2 / 2 ×                               |                   |                                                         | ### 情報変更<br>#約終了                             | 一儿物定       |                           |
| メール設定                             |                               | ~                                                                           |                                                                    |                                       | (1                | このページのご利用ガ                                              | ۲۴]                                          | , and      |                           |
| メール設定区分選択                         | ▶ EX,J設定変更 ▶ <mark>EX-</mark> | - 小設丈変更確認 🕨                                                                 | 変更結呉                                                               |                                       |                   |                                                         |                                              |            | ~ 2 ]                     |
| ■Eメール共通F                          | <b>丸容を確認して「実</b> 行            | 〒 ボタンを押し                                                                    | ってください。                                                            |                                       |                   |                                                         |                                              |            |                           |
| Eメール共                             | 通内容变更確認                       |                                                                             |                                                                    |                                       |                   |                                                         |                                              |            |                           |
| Eメール通知                            |                               | 通知する <sup>,</sup>                                                           | 変更後                                                                | <u>注册</u> 9D                          | เม                | 変更前                                                     |                                              |            |                           |
| 資金移動用                             | 目バスワード入力                      |                                                                             |                                                                    |                                       |                   |                                                         |                                              | لسر        | ② E メール設定の                |
|                                   | 資金移動用                         | 《スワードの左かり                                                                   | 52、7桁目の数字で                                                         | それぞれ半角で入                              | カレてくだきい。          |                                                         |                                              |            | 選択                        |
|                                   | 1                             | 2 3 4                                                                       | 5 6                                                                | 7 8                                   | 9 10              |                                                         |                                              |            |                           |
| 戻る                                |                               |                                                                             |                                                                    |                                       |                   | 実行                                                      |                                              |            | ③必要事項を入                   |
|                                   |                               |                                                                             |                                                                    |                                       |                   |                                                         | -                                            |            | 後、資金移動用                   |
| £rí ⊞ r⁄F                         | 中安 亦 ī                        | 五 (ゴ                                                                        | 그 구 기                                                              | ेकां उन्हें )                         | 1                 |                                                         |                                              |            | スワードを入力                   |
| 如田巾                               | 、反領灸」                         | 史 (ノ                                                                        | ノワリ                                                                | 凹凹儿                                   | 1                 |                                                         |                                              |            |                           |
| 大垣信月                              | <b>刊金庫</b>                    |                                                                             |                                                                    | easy easy                             | • • • • • • • •   | ④ ログアウト<br>パブリック様 ご利用あ                                  | <ul> <li>メイン画面</li> <li>りがとうございます</li> </ul> | ·. (       | 1)                        |
| 张高照会                              | →→ 入出金                        | 📕 🛶 振 込                                                                     | 应 定 期                                                              | (⑤)外貨                                 | <u>E 016.12 #</u> | -ン<br>シャープ                                              | 1 2の契約                                       | り者取        | 31履歴                      |
|                                   | ログインパスワード変                    | 更利用限度                                                                       | 額変更 🧃 約1                                                           | 新氏名変更 口級                              | 활追加 口座            | 解除 IB取引中止                                               | 契約終了                                         | Eメール設定     |                           |
| 用限度額変                             | 更                             |                                                                             |                                                                    |                                       |                   | ② このページのご利                                              | 用ガイド                                         |            |                           |
| (額情報変更 ▶ 変更                       | 結果                            |                                                                             |                                                                    | 2                                     |                   |                                                         |                                              | [          | ①契約者情報変更                  |
| 込取引の限度額の                          | カロダ変更します。                     |                                                                             |                                                                    |                                       |                   |                                                         |                                              |            | メニューの選択                   |
| 変更前(現在)                           | の設定内容)                        |                                                                             |                                                                    |                                       |                   |                                                         |                                              |            |                           |
| 3度振込限度額                           |                               | 1,000千円                                                                     |                                                                    |                                       |                   |                                                         |                                              |            | ①利田阳庙茹亦再                  |
|                                   |                               | 2,000 [1]                                                                   |                                                                    |                                       |                   |                                                         |                                              |            | ②利用账度額及更<br>の選切           |
| 変更内谷を入                            | 力して「美行」小ダ.                    | ノを押してくに                                                                     | eu.                                                                |                                       |                   |                                                         |                                              |            | の迭状                       |
|                                   |                               |                                                                             |                                                                    |                                       |                   |                                                         |                                              | <u>@</u> ] | · · · · · · · · · · · · · |
| 変更内容                              |                               | - E                                                                         | コ、キ門剱子)<br>込限度麺券変更                                                 | ます。<br>い。                             |                   |                                                         | Ļ                                            | لـــّ      | ③ 必要 争 頃 を 人力             |
| 変更内容                              |                               | 1回あたりの振<br>99,999千円以内                                                       | すで入力してくださ                                                          |                                       |                   |                                                         | 1/                                           |            | 10、貝並移動用ハ                 |
| 変更内容。 度振込限度額 計振込限度額               |                               | 1回あたりの振<br>99,999千円以内<br>千円<br>1日あたりの振                                      | すで入力してくださ<br>日 (半角数字)<br>込累計限度額を変                                  | ご更します。                                |                   |                                                         |                                              |            | スワードを人力                   |
| 変更内容<br>選                         | バスワード入力                       | 1回あたりの振<br>99,999千円以付<br>1日あたりの振<br>99,999千円以付                              | すで入力してくださ<br>日 (半角数字)<br>込累計限度額を変<br>すで入力してくださ                     | ご更します。<br>い。                          |                   |                                                         |                                              |            | スリートを人力                   |
| 変更内容<br>渡振込限度額<br>計振込限度額<br>資金移動用 | )パスワード入力<br>済金移動用/            | 1回あたりの振<br>99,999千円以か<br>1日あたりの振<br>99,999千円以か<br>1日あたりの振                   | 中で入力してくださ<br>円(半角数字)<br>込累計限度額を変<br>中で入力してくださ<br>ら4、10桁目の数*        | ご更します。<br>い。<br>字をそれぞれ半角で             | で入力してください         | ·• //                                                   |                                              |            | スリートを人力                   |
| 変更内容<br>廣振込限度額<br>計振込限度額<br>資金移動用 | パスワード入力<br>演会移動用/<br>1        | 1回あたりの振<br>99,999千円以が<br>1日あたりの振<br>99,999千円以が<br>7.7ワードの左か<br>2 3 4        | rで入力してくださ<br>日 (半角数字)<br>込累計限度額を変<br>rで入力してくださ<br>64、10桁目の数<br>5 6 | ご更します。<br>い。<br>字をそれぞれ半角で<br>7 8      | そ入力してくださし<br>9 10 |                                                         |                                              |            | スリートを入力                   |
| 変更内容<br>還振込限度額<br>計振込限度額<br>資金移動用 | パスワード入力<br>資金移動用)<br>1        | 1回あたりの振<br>99,999千円以が<br>1日あたりの振<br>99,999千円以が<br>12日あたりの振<br>23<br>23<br>4 | マで入力してくださ<br>日 (半角数字)<br>込累計限度額交叉<br>で入力してくださ<br>64、10桁目の数*<br>5 6 | C更します。<br>いし<br>字をそれそれ半角で<br>7 8      | P入力してくださし<br>9 10 |                                                         |                                              | [          | スリートを入力                   |

3. Eメール

(1) Eメールへの電子署名の付与

Eメールに電子署名を付与します。(セキュアメール I Dを導入)メールの送信元

の実在性、および電子メールの内容が通信途中で改ざんされていないことの確認が でき、フィッシング対策として有効です。

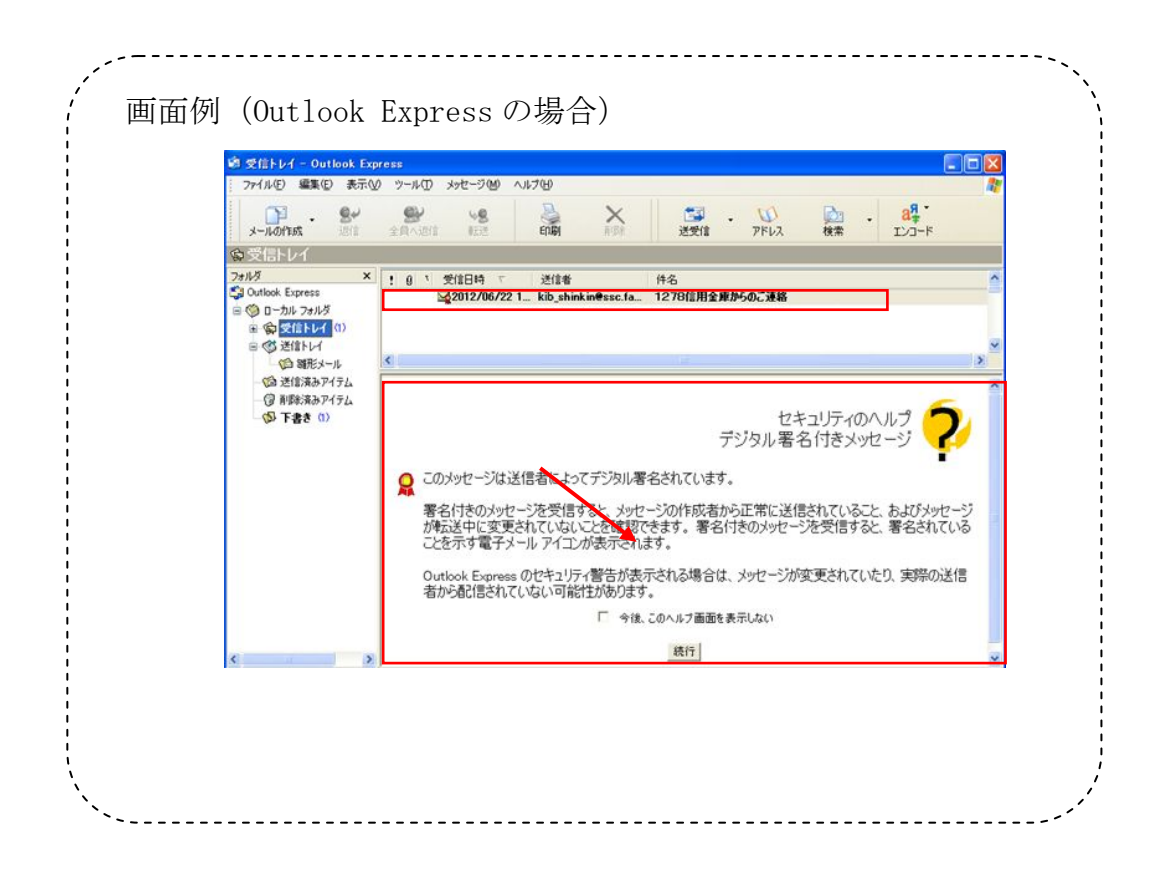

## (2) Eメール不達発生時のメッセージ表示

お客様へのEメール通知が何らかの理由により不達が発生した場合、ログイン後の画面にメッセージを表示してお知らせします。

お客様におかれましては、メニューから<u>「契約者情報変更/Eメール設定」を選</u> 択し、Eメールアドレスを再登録して頂きますようお願いいたします。

(重要なお知らせ: 照会サービス のみご利用先)

◎照会サービスだけのお客様でペイジーをご利用ではない場合、資金移動用パスワ ードはお持ちではありません。今後、Eメール設定変更には資金移動用パスワード が必要となりますので、パスワードを別途設定いたしますので、お申込み(契約書 にご記入必要)をお願いいたします。

| 大垣信用金庫<br>① ログアウト ③メイン画面<br>XXXXX1 に利用ありがとうこさいます。<br>こ希望の取引をお選びくたさい。                                                        |                                                                                                    |                                         |                                                              |                       |                                                                 |                                                                                                  | メイン画面<br>うございます。<br>選びください。 |
|----------------------------------------------------------------------------------------------------|----------------------------------------------------------------------------------------------------|-----------------------------------------|--------------------------------------------------------------|-----------------------|-----------------------------------------------------------------|--------------------------------------------------------------------------------------------------|-----------------------------|
| 朕高照会                                                                                                    |                                                                                                    | 🗲 🖌 振 込                                 | 庭 期                                                          | ⑤外貨                   | ע-ם 🚺                                                           | 🗼 諸届け                                                                                            | ▲22 類 終<br>情報               |
| BUILD 17 2 4 1 1 1 1 1                                                                                                    |                                                                                                    |                                         |                                                              |                       |                                                                 |                                                                                                  |                             |
| (Eメールの送付<br>お客様に登録い、<br>ペメール送信停<br>・Eメールアドレフ<br>・携帯電話等の<br>送信でスメールブ<br>に前の愛名面内を頂<br>となりますので、<br>登録いただいて、<br>・メールボックスのなど、    | ■ 「日本 イ イ イ イ イ イ イ イ イ イ イ イ イ イ イ イ イ イ イ                                                                                                    | す】<br>アドレスは、メール対<br>てください。<br>から自動転送による | です。<br>送信ができなかったたい<br>D転送先の受信エラー                             | め、現在、送信を代             | き止しております。                                                       | 2 - CATINT OF ADE TOR                                                                            | a 200                       |
| (Eメールの送付<br>あ客単に登録い、<br><メール送信や<br>・Eメールアドレン<br>・携帯電話等の、<br>送信元メールア<br>・ひなりますので<br>・登録いただいて、<br>・メールボックスの<br>など<br>送信を再開する。 | □□□□1-0 4 7<br><b>注を停止しておりま</b><br>ただいているEメール<br>止の主な原因><br>2登録時の入力誤り<br>メール受信拒否設定<br>ドレスは、<br>、受信できる設定とし、<br>いるEメールアドレス<br>の容量オーバー<br>場合は、「契約署情報<br>のお取引はこそ       |                                         | です。<br>送信ができなかったたい<br>Deを送先の受信エラー<br>算こて、Eメールアドレン            | め、現在、送信を何<br>スの再登録をお願 | ま止しております。<br>いいたします。<br>残高照会                                    | 2<br>2<br>2<br>2<br>2<br>2<br>2<br>3<br>3<br>3<br>3<br>3<br>3<br>3<br>3<br>3<br>3<br>3<br>3<br>3 | A 2005                      |
| (Eメールの送付<br>お客様に登録い、<br><メール送信停<br>・Eメールアドレフ:<br>・携帯電話等のご<br>送信元メールブ<br>がしますので、<br>・登録いただいで、<br>メールボックスの<br>など<br>送信を再開する。  | □□□□14 4 月<br><b>信を停止しておりま</b><br>ただいているEメール<br>止の主な原因><br>2登録時の入力課リ<br>ペール受信拒否設定<br>アドレスは、<br>、受信できる設定とし<br>いるEメールアドレス<br>の容量オーバー<br>場合は、 <u>『契約者情報</u><br>のお取引にに |                                         | さす。<br>送信ができなかったたい<br>し<br>転送先の受信エラー<br>①こて、Eメールアドレ:<br>□座番号 | め、現在、送信を付<br>スの再登録をお願 | いい<br>新止しております。<br>・<br>い<br>・<br>い<br>・<br>、<br>い<br>た<br>します。 | ノ         こ+100040とF100           ノ         こ+100040とF100           入出金明細照         あ支払可能残害       |                             |

(3)発信元Eメールアドレスの変更

| 現行システム                    | 新システム移行後                         |
|---------------------------|----------------------------------|
| s1531006@facetoface.ne.jp | kib_shinkin@ssc.facetoface.ne.jp |

※新システム移行後から送信元アドレスを変更いたしますので、Eメールアドレス

の受信制限設定をされているお客様は、新しい送信元アドレスの受信許可設定をお願いします。

4. スマートフォン対応

新システムではスマートフォンで、<u>WEBバンキングサービスのブラウザ</u>としての 利用が可能となります。

ID、パスワード、表示画面、画面遷移等は、<u>ブラウザ画面を利用する場合と同じ</u>となります。
以上